# Installation of RedHawk<sup>™</sup> 7.5.1 Gold on the NVIDIA<sup>®</sup> Jetson Nano<sup>™</sup>

# **Release Notes**

September 27th, 2019

0898003-7.5.1-Nano

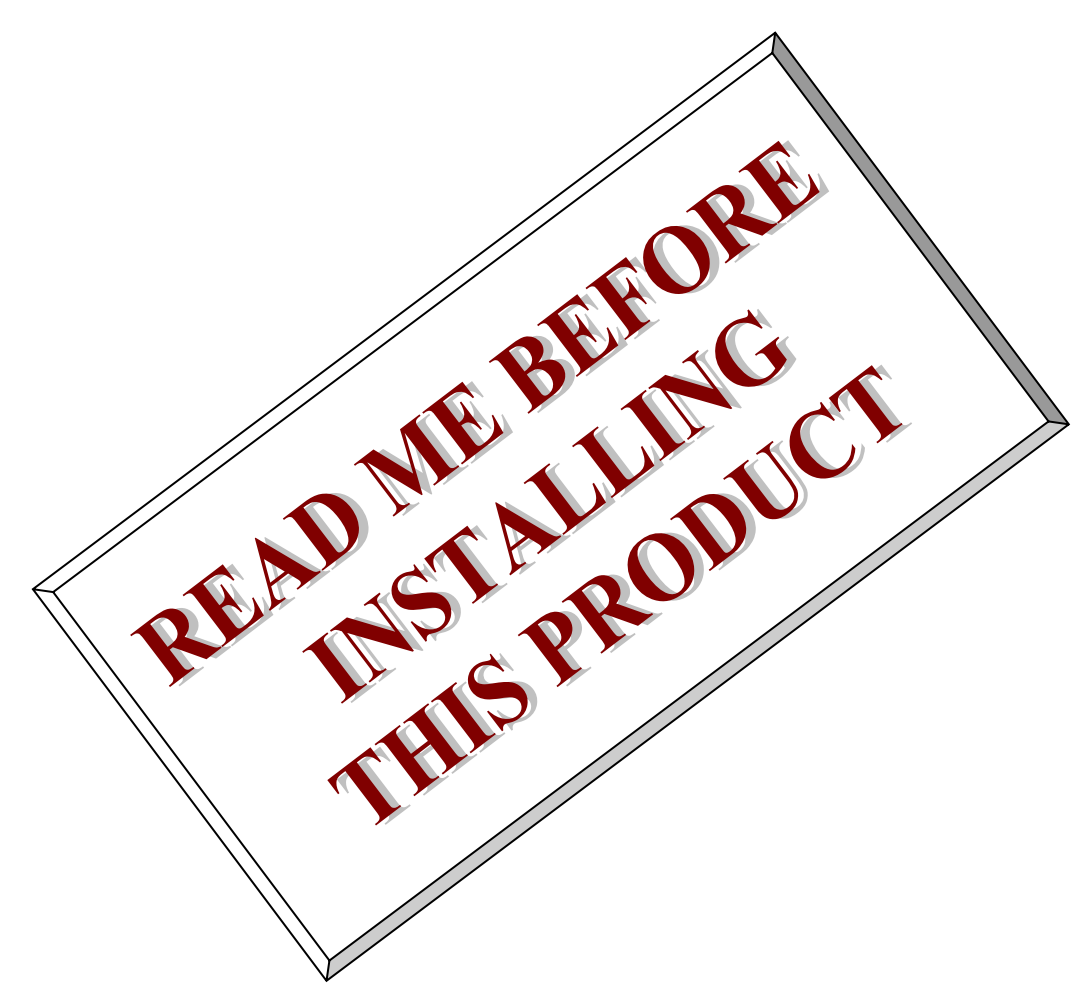

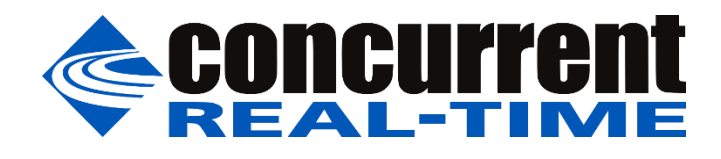

This page intentionally left blank

# 1. Introduction

This document describes the process of installing the ARM64 version of RedHawk<sup>™</sup> 7.5.1 on the Jetson Nano. The directions in this document supersede all others – they are specific to installing the software on Concurrent Real-Time's RedHawk systems.

# 2. Requirements

- Jetson Nano with Internet access
- An x86\_64 host system running Ubuntu 16.04 or 18.04 with Internet access; note that the host system should be up-to-date with the latest available Ubuntu package updates
- The RedHawk 7.5.1 for the Jetson Nano optical media disk

#### NOTE

Make sure that /usr/bin/python exists on the Ubuntu host system; install the python package if /usr/bin/python does not exist.

# 3. Installation

# 3.1. Download SDK Manager onto the host system

On an x86\_64 host system running Ubuntu 16.04 or 18.04, download version 0.9.14-4961 of SDK Manager from the NVIDIA website via this URL:

https://developer.nvidia.com/jetpack

Click on the NVIDIA SDK Manager link to download the SDK Manager package (login may be required). You should also click on the Jetson Nano Developer Kit User Guide link to download the User's Guide PDF.

Place these downloaded files into a nano directory in the home directory of the current user.

# 3.2. Install the downloaded SDK Manager package

Open a terminal window and issue the following commands to install the SDK Manager:

```
$ cd ~/nano
$ sudo apt install ./sdkmanager 0.9.14-4961 amd64.deb
```

## 3.3. Use SDK Manager to flash JetPack 4.2.1 rev. 2 on the Nano

Invoke the following command as the current user to begin using the SDK Manager:

\$ sdkmanager

The first action required by the SDK Manager is to log into the nvidia.com website using your developer or partner account email address and password. Enter the appropriate information and press LOGIN to continue.

Note that RedHawk 7.5.1 requires JetPack 4.2.1 (rev. 2) to be installed, so if you see a dialog announcing the availability of a newer version, as shown in the following dialog window, make sure to select Later to continue using older versions.

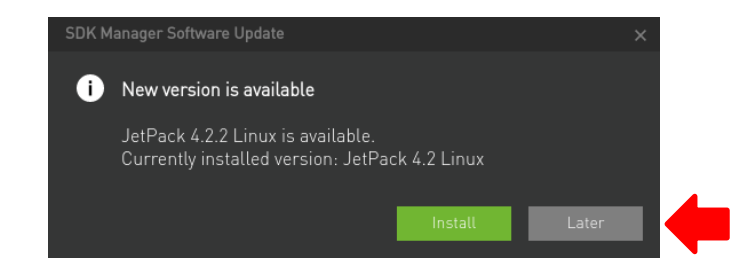

At this point, you can generally follow the instructions in the *Jetson Nano Developer Kit User Guide* along with the following RedHawk-specific instructions to install the Nano.

 On the STEP 01 - DEVELOPMENT ENVIRONMENT screen, click on the ... icon in the Target Hardware box to reveal the list of supported hardware configurations, as shown in the following screenshot:

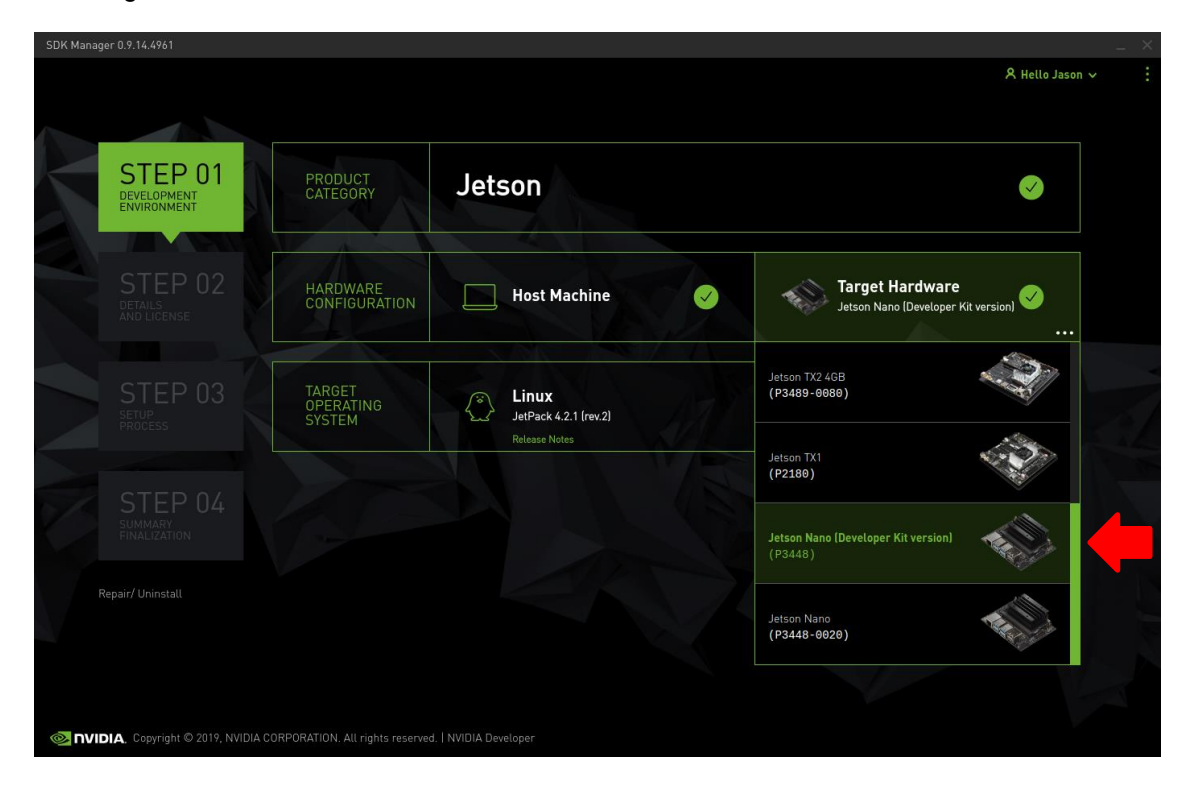

2. Click on the Jetson Nano (Developer Kit Version) (P3448) target hardware option to make it the selected target, as shown in the following screenshot:

| SDK Manager 0.9.14.4961                |                                 |                                                 | _ ×                                                    |
|----------------------------------------|---------------------------------|-------------------------------------------------|--------------------------------------------------------|
|                                        |                                 |                                                 | A Hello Jason 🗸 🗄                                      |
| STEP 01<br>DEVELOPMENT<br>ENVIRONMENT  | PRODUCT<br>CATEGORY             | Jetson                                          |                                                        |
| STEP 02<br>DETAILS<br>AND LIDENSE      | HARDWARE<br>CONFIGURATION       | Host Machine                                    | Target Hardware<br>Jetson Nano (Developer Kit version) |
| STEP 03<br>SETUP<br>PROCESS            | TARGET<br>OPERATING<br>SYSTEM   | Linux<br>JetPack 4.2.2 (rev.1)<br>Release Notes | <u> </u>                                               |
| STEP 04                                |                                 |                                                 |                                                        |
| Repair/ Uninstall                      |                                 |                                                 | CONTINUE > TO STEP 02                                  |
| 📀 NVIDIA. Copyright © 2019, NVIDIA COI | RPORATION. All rights reserved. |                                                 |                                                        |

3. Next, click on the ... icon in the Linux box to reveal the list of supported JetPack Product versions, as shown in the following screenshot:

| SDK Manager 0.9.14.4961               |                                |                                                 | _                                                      |
|---------------------------------------|--------------------------------|-------------------------------------------------|--------------------------------------------------------|
|                                       |                                |                                                 |                                                        |
| STEP 01<br>DEVELOPMENT<br>ENVIRONMENT | PRODUCT<br>CATEGORY            | Jetson                                          |                                                        |
| STEP 02<br>DETAILS<br>AND LICENSE     | HARDWARE<br>CONFIGURATION      | 🔲 Host Machine 🥑                                | Target Hardware<br>Jetson Nano (Developer Kit version) |
|                                       | TARGET<br>OPERATING<br>SYSTEM  | Linux<br>JetPack 4.2.2 (rev.1)<br>Release Notes |                                                        |
|                                       |                                | Product versions                                |                                                        |
|                                       |                                | JetPack 4.2.1 (rev.2)                           | - 12                                                   |
| Repair/ Uninstall                     |                                | JetPack 4.2                                     | Installed 🤗                                            |
|                                       |                                |                                                 |                                                        |
| 📀 NVIDIA, Copyright © 2019, NVIDIA CO | RPORATION. All rights reserved |                                                 |                                                        |

4. Click on the JetPack 4.2.1 (rev. 2) product version to make it the selected JetPack version, as shown in the following screenshot:

| SDK Manag | er 0.9.14.4961                        |                               |                                                 |    |                                                     | -               | × |
|-----------|---------------------------------------|-------------------------------|-------------------------------------------------|----|-----------------------------------------------------|-----------------|---|
|           |                                       |                               |                                                 |    |                                                     | A Hello Jason ∨ |   |
|           | STEP 01<br>DEVELOPMENT<br>ENVIRONMENT | PRODUCT<br>CATEGORY           | Jetson                                          |    |                                                     | <b>Ø</b>        |   |
|           |                                       | HARDWARE<br>CONFIGURATION     | Host Machine                                    |    | Target Hardware<br>Jetson Nano (Developer Kit versi | ion) <          |   |
|           |                                       | TARGET<br>OPERATING<br>SYSTEM | Linux<br>JetPack 4.2.1 (rev.2)<br>Release Notes | AL |                                                     | ⊘               |   |
| K         |                                       |                               |                                                 |    |                                                     |                 |   |
| F         |                                       |                               |                                                 |    | CONTIN<br>TO STEP 02                                | IUE >           |   |
|           | DIA. Copyright © 2019, NVIDIA CORF    | ORATION. All rights reserved. |                                                 |    |                                                     |                 |   |

5. Press Continue to advance to the STEP 02 - DETAILS AND LICENSE screen and click I accept the terms and conditions of the license agreements at the bottom of the window to accept the licenses, as shown in the following screenshot:

| SDK Manag | er 0.9.14.4961                  |                                                         |                            |                                    | _ ×           |
|-----------|---------------------------------|---------------------------------------------------------|----------------------------|------------------------------------|---------------|
| ~         |                                 |                                                         |                            | <u>ع</u>                           | Hello Jason Υ |
|           | STEP 01                         | JETPACK 4.2.1 (REV.2) LINUX FOR JETSON NA               | NO (DEVELOPER KIT VERSION) | Expa                               | nd all        |
|           | DEVELOPMENT<br>ENVIRONMENT      | ✓ HOST COMPONENTS                                       | DOWNLOAD SIZE              |                                    |               |
|           |                                 | > CUDA                                                  | 1,886 MB                   | Installed                          |               |
|           |                                 | > Computer Vision                                       | 130.2 MB                   | Installed                          |               |
|           | STEP 02                         | > Developer Tools                                       | 381.3 MB                   | Installed                          |               |
|           | DETAILS<br>AND LICENSE          | ✓ TARGET COMPONENTS                                     | DOWNLOAD SIZE              |                                    |               |
|           |                                 | V Jetson OS                                             |                            |                                    |               |
|           |                                 | > Jetson OS image                                       | 1,385 MB                   | <ul> <li>OS image ready</li> </ul> | - //          |
|           |                                 | > Flash Jetson OS                                       |                            |                                    | -             |
|           |                                 | > CUDA                                                  | 954.0 MB                   |                                    | A SIL         |
|           |                                 | > AI                                                    | 811.3 MB                   |                                    |               |
|           |                                 | > Computer Vision                                       | 100.9 MB                   |                                    |               |
|           |                                 | > NVIDIA Container Runtime                              | 2.0 MB                     |                                    |               |
|           |                                 |                                                         |                            |                                    |               |
|           |                                 |                                                         |                            |                                    |               |
|           |                                 |                                                         |                            | CONTINU                            | Es            |
|           |                                 | System requires up to 1968 of available disk space duri | ng setup.                  | TO STEP 03                         |               |
|           |                                 | I accept the terms and conditions of the <u>licen</u>   | se agreements.             | < BACK TO STEP 01                  |               |
|           |                                 |                                                         |                            |                                    |               |
|           | DIA, Copyright © 2019, NVIDIA ( | CORPORATION. All rights reserved.   NVIDIA Developer    |                            |                                    |               |

6. Press Continue to advance to the STEP 03 – SETUP PROCESS screen and SDK Manager will begin downloading all the software components from NVIDIA, as shown below:

| STEPP 02         BTEPP 02         BTEPP 02         BTEPP 02         BTEPP 03         BTEPP 03         BTEPP 03         BTEPP 03         BTEPP 03         BTEPP 03         BTEPP 03         BTEPP 03         BTEPP 03         BTEPP 03         BTEPP 03         BTEPP 04         BTEPP 05         BTEPP 05                                                                                                    | SDK Manager 0.9.14.4961              |                                                         |                              | S. Het                             | _ ×        |
|----------------------------------------------------------------------------------------------------|--------------------------------------|---------------------------------------------------------|------------------------------|------------------------------------|------------|
| STEP 01       Example         STEP 02       Data S         BTANS       Outputer Vision         STEP 03       Step 04         STEP 03       Step 04         STEP 03       Step 04         STEP 03       Step 04         STEP 03       Step 04         STEP 04       Step 04         STEP 05       Step 04         STEP 04       Step 04         STEP 05       Step 04         STEP 04       Step 04         STEP 05       Step 04         STEP 04       Step 04         STEP 05       Step 04         STEP 04       Step 04         STEP 04       Step 04         STEP 04       Step 04         STEP 04       Step 04         STEP 04       Step 04         STEP 04       Step 05         STEP 04       Step 05         STEP 04       Step 05         STEP 04       Step 05         STEP 04       Step 05         STEP 04       Step 05         STEP 04       Step 05         STEP 04       Step 05         STEP 04       Step 05         STEP 04       Step 05                                                                                                    |                                      |                                                         |                              |                                    |            |
| STEP 02         STEP 03         STEP 03         SECEDS              ATRGET COMPONENTS       DOWNLOAD SIZE       STATUS         • LAUGO 05 image       1,385 MB       Imatalited               • Jetson 05       Image ready         • Jetson 05       Image ready         • Multiple Ordentifiered Dimage ready       Image ready                                                                                                    | STEP 01                              | DETAILS TERMINAL JETPACK 4.2.1 (REV.2) LINUX FOR JETSON | NANO (DEVELOPER KIT VERSION) | Expand :                           | <u>all</u> |
| SEEP 02         SEEP 03         SEEP 03         SEEP 03         SEEP 03         SEEP 04         SEEP 05         SEEP 05 <td< td=""><td></td><td>✓ HOST COMPONENTS</td><td>DOWNLOAD SIZE</td><td></td><td></td></td<>                                                                                                    |                                      | ✓ HOST COMPONENTS                                       | DOWNLOAD SIZE                |                                    |            |
| STEP 02   EXPLOSE   STEP 03   SERVES   PROCESS        > Letson 05   > Jetson 05   > Jetson 05   > Jetson 05   > Jetson 05   > Jetson 05   > Jetson 05   > Jetson 05   > Jetson 05   > Jetson 05   > Jetson 05   > Jetson 5DK Components   > CUDA   > Opending flash   > Computer Vision   100.9 MB   Pending flash   > Computer Vision   > Numble 0 constance   > Opending: 82.14%   Download folder:   / home/savier/Downloads/midia/sdkm_downloads                                                                                                    |                                      | > CUDA                                                  | 1,886 MB                     | Installed                          |            |
| BETALLS<br>AND LICENSE       > Developer Tools       381.3 MB       Installed         STEPP 03<br>SETUP<br>PROCESS       > Jetson 05 image       1,385 MB       O S image ready         > Jetson 05       > Jetson 0S       Pending 0S image         > VUDA 954.0 MB       Downloading - 0%         > Al       811.3 MB       Pending flash         > CUDA       954.0 MB       Downloading - 0%         > Al       811.3 MB       Pending flash         > Computer Vision       100.9 MB       Pending flash         > Municitizer Duration       0.0 MD       0 minicading - 0%         > Municitizer Duration       0.0 MD       0 minicading - 0%         > Downloading - 82.14%       Downloading - 0%       Pending flash         > Download folder:       /home/savier/Downloads/midia/sdkm_downloads       Pending flash                                                                                                    | STEP 02                              | > Computer Vision                                       | 130.2 MB                     | Installed                          |            |
| STEP 03<br>SFUP<br>PROCES       Jetson 05<br>· Jetson 05       OS image ready<br>· Pending 05 image         STEP 04<br>SHAMAY<br>RIVALIZATION       • Jetson 05 · OS image ready<br>· Jetson SDK Components<br>· OLDA       · OS image ready<br>· Pending 05 image         • Al       · B11.3 MB       · Dending 05 image         • ODA       · 954.0 MB       · Ownloading - 0%         • Al       · 811.3 MB       · Pending flash         • Computer Vision       · 100.9 MB       · Pending flash         • MURDIA Ocatablese Durations       · 0 MD       · 0 MD         • Instatting: 82.16%       Download folder: / home/savier/Downloads/nvidia/sdkm_downloads                                                                                                    | DETAILS<br>AND LICENSE               | > Developer Tools                                       | 381.3 MB                     | Installed                          |            |
| <ul> <li>STEP 03<br/>SFUP<br/>PROCESS</li> <li>Jelson 05 image</li> <li>1.385 MB</li> <li>O5 image ready</li> <li>Flash Jelson 05</li> <li>Pending 05 image</li> <li>Jelson SDK Components</li> <li>OUDA</li> <li>P54.0 MB</li> <li>Downloading - 0%</li> <li>Al</li> <li>811.3 MB</li> <li>Pending flash</li> <li>Computer Vision</li> <li>100.9 MB</li> <li>Pending flash</li> <li>Computer Vision</li> <li>DVID</li> <li>D to 5</li> </ul>                                                                                                    |                                      | ✓ TARGET COMPONENTS                                     | DOWNLOAD SIZE                |                                    |            |
| <ul> <li>&gt; Flash Jetson OS</li> <li>Pending OS image</li> <li>&gt; Jetson SDK Components</li> <li>&gt; CUDA</li> <li>954.0 MB</li> <li>Downloading - 0%</li> <li>&gt; AI</li> <li>811.3 MB</li> <li>Pending flash</li> <li>&gt; Computer Vision</li> <li>100.9 MB</li> <li>Pending flash</li> <li>&gt; MURIA Creatives Directors</li> <li>2.0 MD</li> <li>2.14%</li> <li>Downloading: 82.14%</li> <li>Download folder: /home/xavier/Downloads/nvidia/sdkm_downloads</li> </ul>                                                                                                    | STEP 03                              | <ul> <li>Jetson OS</li> <li>Jetson OS image</li> </ul>  | 1,385 MB                     | <ul> <li>OS image ready</li> </ul> |            |
| <ul> <li>Jetson SDK Components</li> <li>CUDA</li> <li>954.0 MB</li> <li>Downloading - 0%</li> <li>Al</li> <li>811.3 MB</li> <li>Pending flash</li> <li>Computer Vision</li> <li>100.9 MB</li> <li>Pending flash</li> <li>MUDIA Costsiene Dustient</li> <li>0.0 MD</li> <li>P. M. Computer Vision</li> <li>Bownloading: 82.14%</li> <li>Installing: 36.36%</li> <li>Download folder: /home/xavier/Downloads/nvidia/sdkm_downloads</li> </ul>                                                                                                    | SETUP<br>PROCESS                     | > Flash Jetson OS                                       |                              | Pending OS image                   |            |
| STEP 04<br>SIMMARY<br>FINALIZATION  Computer Vision Computer Vision Computer Visio |                                      | <ul> <li>Jetson SDK Components</li> </ul>               |                              |                                    |            |
| STEP 04<br>SIMMARY<br>HNALIZATION<br>A I 811.3 MB Pending flash<br>Computer Vision 100.9 MB Pending flash<br>MURDIA Genetics Duration 200 MD Pending flash<br>Downloading: 82.14%<br>Download folder: /home/xavier/Downloads/midia/sdkm_downloads                                                                                                    |                                      | > CUDA                                                  | 954.0 MB                     | Downloading - 0%                   |            |
| Computer Vision Computer Vision Computer Visi      | STEP 04                              |                                                         | 811.3 MB                     |                                    |            |
| EINALIZATION     2.0 M/D     2.0 M/D       Downloading: 82.14%     Installing: 36.36%       Download folder:     /home/xavier/Downloads/nvidia/sdkm_downloads                                                                                                    | STET 04                              | <ul> <li>Computer Vision</li> </ul>                     | 100.9 MB                     |                                    |            |
| Downloading: 82.14%     Installing: 36.36%     Download folder: /home/savier/Downleads/midia/sdkm_downleads                                                                                                    | FINALIZATION                         |                                                         |                              |                                    |            |
| Installing: 36.36%     PAUSE       Download folder:     /home/xavier/Downloads/nvidia/sdkm_downloads                                                                                                    |                                      | O Downloading: 82.14%                                   |                              |                                    |            |
| Download folder: /home/xavier/Downloads/nvidia/sdkm_downloads                                                                                                    |                                      | Installing: 36.36%                                      |                              | PAUSE                              | 11 1 2     |
|                                                                                                    |                                      | Download folder: /home/xavier/Downloads/nvidia/s        | dkm_downloads                | FOR A BIT                          |            |
|                                                                                                    |                                      |                                                         |                              |                                    |            |
| 🐼 TVIDIA, Copyright © 2019, NVIDIA CORPORATION. All rights reserved.   NVIDIA Developer                                                                                                    | 📀 NVIDIA, Copyright © 2019, NVIDIA C | ORPORATION. All rights reserved.   NVIDIA Developer     |                              |                                    |            |

Depending on your network's speed, the download can take 30 minutes or more. During the download and setup, a detailed output log can be viewed under the TERMINAL tab.

7. Once the download and setup has completed, you will be presented with a Flash dialog. Notice the Automatic setup pulldown menu as shown in the following dialog:

| SDK Manager |                                                                                     |                                                                                                    | × |
|-------------|-------------------------------------------------------------------------------------|----------------------------------------------------------------------------------------------------|---|
|             | SDK Manager is ab<br>Kit version)                                                   | out to flash your Jetson Nano (Developer                                                                                                    |   |
|             | Connect and set your Jet<br>1. Connect the host comp<br>2. Verify the SD card is in | tson Nano (Developer Kit version) as follows:<br>puter to the micro USB connector on the device.<br>serted in the Jetson Nano (Developer Kit version) |   |
|             | module.<br>3. Set the device to USB F                                               | Recovery Mode using Automatic or Manual setup:                                                                                                    |   |
|             | Automatic Setup                                                                     | T                                                                                                    |   |
|             | a. Make sure the Jet<br>and running.                                                | tson Nano (Developer Kit version) s Obuntu OS is up                                                                                                   |   |
|             | b. Enter the usernar<br>version).                                                   | me and password of your Jetson Nano (Developer Kit                                                                                                    |   |
|             | IP Address:                                                                         | 192.168.55.1                                                                                                    |   |
|             |                                                                                     |                                                                                                    |   |
|             | Password:                                                                           |                                                                                                    |   |
|             |                                                                                     |                                                                                                    |   |
|             |                                                                                     |                                                                                                    |   |
|             |                                                                                     | Flash Skip                                                                                                    |   |

Click on Automatic setup and change the setting to Manual Setup as shown in the following dialog:

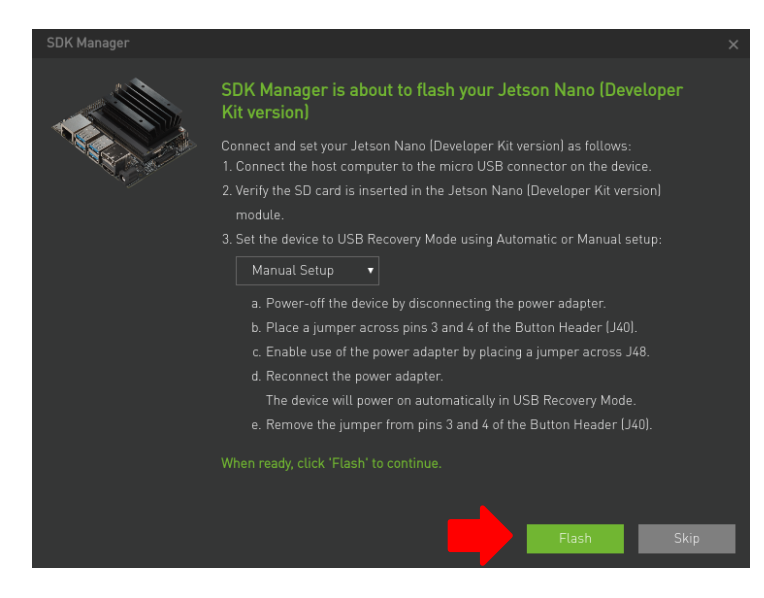

Follow the steps listed on the Flash dialog to place the Jetson Nano into recovery mode and then click the Flash button to begin flashing.

#### NOTE

Issue the *lsusb* command on the host to verify that a single *NVidia Corp*. entry with device ID 0955:7f21 is displayed; this is the best indication that the Nano has successfully entered recovery mode and is ready for flashing.

8. Midway through flashing you will need to connect the Nano to a monitor, keyboard and mouse to click through the System Configuration dialogs. Accept the license and then choose values for all settings that are appropriate for your site.

Make sure to remember the username and password chosen because this information will be needed by the SDK Manager in the following step. Press Continue to exit the System Configuration dialogs and continue with flashing.

9. During flashing the SDK Manager will prompt you to fill in Username and Password fields as shown in the following dialog.

| SDK Manager |                                                           |                                                                                         |                             | × |
|-------------|-----------------------------------------------------------|-----------------------------------------------------------------------------------------|-----------------------------|---|
|             | Install SDK co<br>version)                                | omponents on your Jetson Na                                                             | no (Developer Kit           |   |
|             | To install SDK cor<br>1. Complete the L<br>(Developer Kit | mponents on your device:<br>Jbuntu 'System configuration wizard' o<br><i>v</i> ersion). | n your Jetson Nano          |   |
|             | 2. Wait for the OS                                        | login screen.                                                                           |                             |   |
|             | 3. Enter the userr                                        | arme and password of your Jetson Nar                                                    | no (Developer Kit version). |   |
|             | 4. Click "Install" to                                     |                                                                                         |                             |   |
|             |                                                           |                                                                                         |                             |   |
|             | IP Address:                                               | 192.168.55.1                                                                            | D                           |   |
|             |                                                           |                                                                                         |                             |   |
|             | Username:                                                 |                                                                                         |                             |   |
|             | Password:                                                 |                                                                                         |                             |   |
|             |                                                           |                                                                                         |                             |   |
|             |                                                           |                                                                                         | install                     |   |
|             |                                                           |                                                                                         | ЗКр                         |   |

Enter values for each field matching those entered into the System Configuration dialog in the previous step and then click Install to continue flashing.

10. Once the flashing has completed you will automatically proceed to the STEP 04 – SUMMARY FINALIZATION screen.

|                        | DETAILS TERMINAL                                        |                                |                                    |           |
|------------------------|---------------------------------------------------------|--------------------------------|------------------------------------|-----------|
| STEP 01                | JETPACK'4.2.1 (REV.2) LINUX FOR JETSON                  | I NANO (DEVELOPER KIT VERSION) |                                    | kpand all |
|                        | ✓ HOST COMPONENTS                                       | DOWNLOAD SIZE                  |                                    |           |
|                        | > CUDA                                                  | 1,886 MB                       | Installed                          |           |
| STEP 02                | > Computer Vision                                       | 130.2 MB                       | Installed                          |           |
| DETAILS<br>AND LICENSE | > Developer Tools                                       | 381.3 MB                       | Installed                          |           |
|                        | ✓ TARGET COMPONENTS                                     | DOWNLOAD SIZE                  |                                    |           |
| STEP 03                | <ul> <li>Jetson OS</li> <li>Jetson OS image</li> </ul>  | 1,385 MB                       | <ul> <li>OS image ready</li> </ul> |           |
| SETUP<br>PROCESS       | Flash Jetson OS                                         |                                |                                    |           |
|                        | <ul> <li>Jetson SDK Components</li> <li>CUDA</li> </ul> | 954.0 MB                       | Installed                          |           |
|                        | > Al                                                    | 811.3 MB                       | Installed                          |           |
| SIEP U4                | > Computer Vision                                       | 100.9 MB                       | Installed                          |           |
| FINALIZATION           | ANUDIA Contribut Durition                               |                                |                                    |           |
|                        | INSTALLATION C                                          | OMPLETED SUCCESSFULI           | LY. FINISH<br>AND EXIT             | ×         |

Click Finish and Exit to exit the SDK Manager

# 3.4. Copy the RedHawk packages to the Nano

#### NOTE

This section assumes you are using the RedHawk 7.5.1 for Jetson Nano optical media disc. Alternatively, if you wish to install RedHawk from the network refer to Appendix B, "Install RedHawk from Concurrent Real-Time Repositories." Once installed, continue with section 3.6 below to finalize the installation.

After SDK Manager has completed the Ubuntu installation on the Nano, insert the *RedHawk 7.5.1* for Jetson Nano optical disc into the Ubuntu host's optical drive and it should automatically mount under the /media/\$USER directory (e.g. /media/jane/RedHawk 7.5.1 aarch64).

Change to the mounted directory on the host and use networking to copy the RedHawk packages into the newly installed Nano, as illustrated by the following commands:

\$ cd /media/jane/RedHawk 7.5.1 aarch64/Packages
\$ scp \*.deb user@host:/tmp

#### NOTE

Use the username, hostname and password chosen during flashing.

# 3.5. Install RedHawk packages on the Nano

To install the RedHawk packages, log into the Nano (either via ssh or via the graphical console) and issue the following commands:

```
$ cd /tmp
$ sudo apt install ./ccur*.deb
```

Enter the password for the current user if the sudo command prompts for it.

#### NOTE

Several warnings may be displayed during package installation, including:

- cryptsetup: WARNING: could not determine root device...
- Warning; /sbin/fsck.rootfs doesn't exist, can't install to...
- N: Can't drop privileges for downloading as file ...
- insserv: warning: script nv-run-date, nv-run-once-install, ...
- Warning: couldn't identify filesystem type for fsck hook...
- /sbin/ldconfig.real: Warning: ignoring configuration file...

You can safely ignore these warnings as they are not relevant to RedHawk 7.5.1 on Jetson Nano embedded installations.

At this point all the RedHawk packages, including the RedHawk kernels, should have installed successfully on the Nano. However, additional steps in the next section are required before you can boot into the RedHawk kernels.

## 3.6. Add RedHawk entries to the extlinux.conf file

Perform the following steps on the Nano to create boot entries for the RedHawk kernels:

1. Create a backup of the /boot/extlinux/extlinux.conf file.

```
$ cd /boot/extlinux
$ sudo cp extlinux.conf extlinux.bak
```

2. Open the extlinux.conf file in your preferred editor. For example, if using vi:

\$ sudo vi extlinux.conf

3. Duplicate all the primary kernel entry text lines to create a second identical entry below the initial entry. For example:

TIMEOUT 30 DEFAULT primary MENU TITLE L4T boot options LABEL primary MENU LABEL primary kernel LINUX /boot/Image INITRD /boot/initrd APPEND \${cbootargs} quiet LABEL primary MENU LABEL primary kernel LINUX /boot/Image INITRD /boot/initrd

APPEND \${cbootargs} quiet

4. Customize the original first kernel entry to point to the desired RedHawk kernel. For example, to create an entry on the Nano for the RedHawk trace kernel:

```
LABEL redhawk-trace

MENU LABEL redhawk-trace kernel

LINUX /boot/Image-4.9.140-rt94-r32.2-tegra-RedHawk-7.5.1-trace

INITRD /boot/initrd.img-4.9.140-rt94-r32.2-tegra-RedHawk-7.5.1-trace

APPEND ${cbootargs} quiet
```

#### NOTE

Make sure to use the correct file names for modified LINUX and INITRD entries.

5. Change the default kernel to the newly added RedHawk kernel by changing the DEFAULT entry at the top of the file:

```
TIMEOUT 30
DEFAULT redhawk-trace
```

Note that if your Nano has been set up with a serial console, you may choose to skip this step and instead interactively decide which kernel you wish to boot each time the system restarts.

## 3.7. Verify RedHawk kernel installation

The Nano should now be running the selected RedHawk kernel. To verify this, issue the following command:

\$ uname -r

You should see output displayed like the following:

4.9.140-rt94-r32.2-tegra-RedHawk-7.5.1-trace

Please contact Concurrent Real-Time technical support if you had any problems during this installation (support@concurrent-rt.com or 1-800-245-6453).

### 4. Known Issues

Special consideration should be given to the following areas.

## 4.1. Lockdep warnings with debug kernels

The kernel code provided by NVIDIA has not been optimized for use with debug kernels, and this is most evident when the kernel's CONFIG\_LOCKDEP\_SUPPORT feature is enabled. Because RedHawk debug kernels (debug and prt-debug) are built with this feature, lockdep informational messages will occasionally appear in the system's message journal. For example:

INFO: possible recursive locking detected
...
INFO: lockdep is turned off

These messages are solely informational, and they do not appear to cause any real-time or behavioral problems with the system. Concurrent is working to address these warnings and they will be eliminated in future versions of RedHawk.

# 4.2. Warnings accessing /dev/mem

Attempting to directly access /dev/mem on the Jetson Nano is not permitted and will result in errors output to the systems console. For example, invoking the dmidecode application while a RedHawk kernel is running will output an error like the following:

```
Program dmidecode tried to access /dev/mem between f0000->100000.
```

Note that if the stock NVIDIA kernel is running, you may see hundreds of lines of SError messages output to the console, similar to the following:

```
CPU4: SError detected, daif=140, spsr=0x20000000, mpidr=800001020
CPU4: SError detected, daif=140, spsr=0x40000145, mpidr=800001020
ROC:IOB Machine Check Error:
Address Type = Secure DRAM
Address = 0x0 (Unknown Device)
...
```

These errors are only informational and can be ignored.

# 4.3. Change to PAM Capability module directory

The PAM Capability module directory that is documented in some versions of the *RedHawk User's Guide* is incorrect for the Jetson Nano. The correct PAM Capability module location for the Jetson Nano should be shown as:

/lib/aarch64-linux-gnu/security/pam capability.so

If you wish to use the PAM Capability feature with services in the /etc/pam.d directory, then you should refer to the PAM Capability module as follows:

session required /lib/aarch64-linux-gnu/security/pam capability.so

# 4.4. RedHawk PRT kernels are not provided

This release does not include RedHawk PRT kernels because there is currently no working version of the PREEMPT\_RT patch available for the Nano kernel source code.

## 4.5. RedHawk Debug kernel modifications

The RedHawk Debug kernel has been compiled without CONFIG\_PROVE\_LOCKING enabled; this was necessary because the Nano kernel source code does not currently conform to strict lock dependency checking standards. It is hoped that future versions of the Nano kernel source code will address this deficiency.

# A. Serial Console Setup

Concurrent recommends setting up a serial console when using RedHawk on the Jetson Nano development board. This appendix provides details and tips for connecting a serial console.

# A.1. Purchase a Raspberry Pi serial cable

First, you will need to purchase a special cable that attaches to specific pins on the Jetson motherboard to provide a USB serial connection suitable for a desktop PC. Concurrent recommends using the following Raspberry Pi cable, but other similar products may also work:

 Adafruit Industries 954 USB-to-TTL Serial Cable, Raspberry Pi <a href="http://www.amazon.com/ADAFRUIT-INDUSTRIES-954-SERIAL-RASPBERRY/dp/B00DJUHGHI">http://www.amazon.com/ADAFRUIT-INDUSTRIES-954-SERIAL-RASPBERRY/dp/B00DJUHGHI</a>

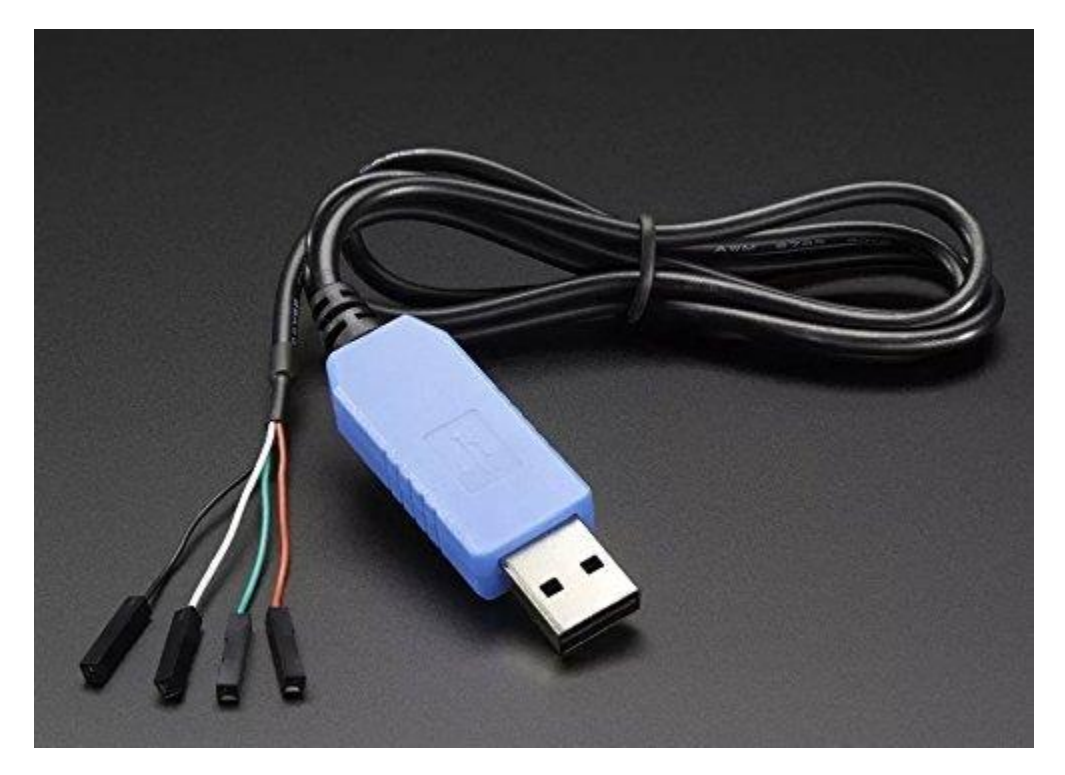

# A.2. Connect the serial cable to Nano and PC

Once you have the correct serial cable, follow the instructions in the video on this page to attach the cable to either the Jetson Nano and then to a desktop PC:

Jetson Nano – Serial Console
 <u>https://www.jetsonhacks.com/2019/04/19/jetson-nano-serial-console/</u>

Following is a brief summary of the important information of this video:

• The serial port header pins are marked J44 as shown in the Nano diagram below:

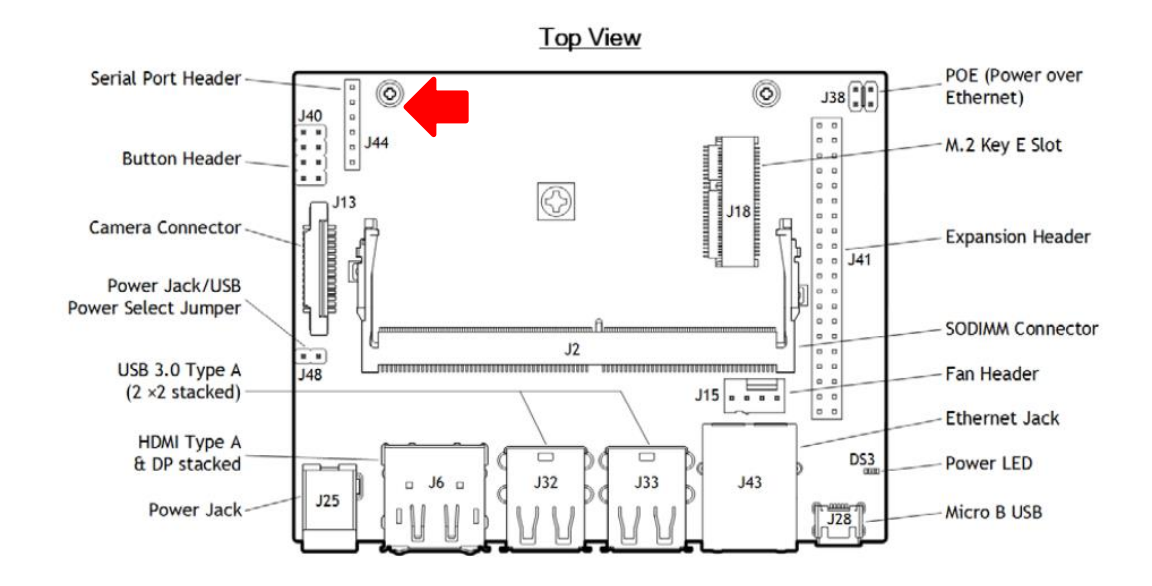

• The individual pins of J44 are connected as described below:

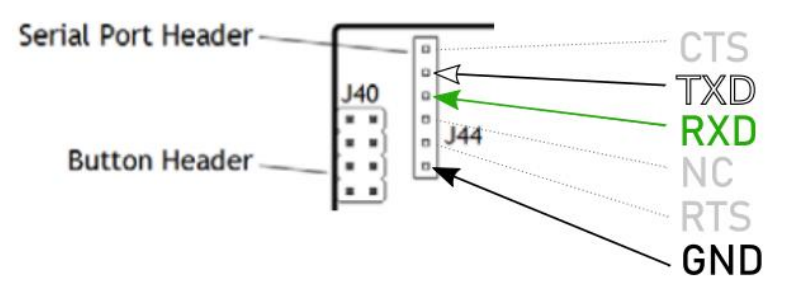

• To connect the USB serial cable, attach the White wire to TXD, the Green wire to RXD and the Black wire to GND as shown in the following picture:

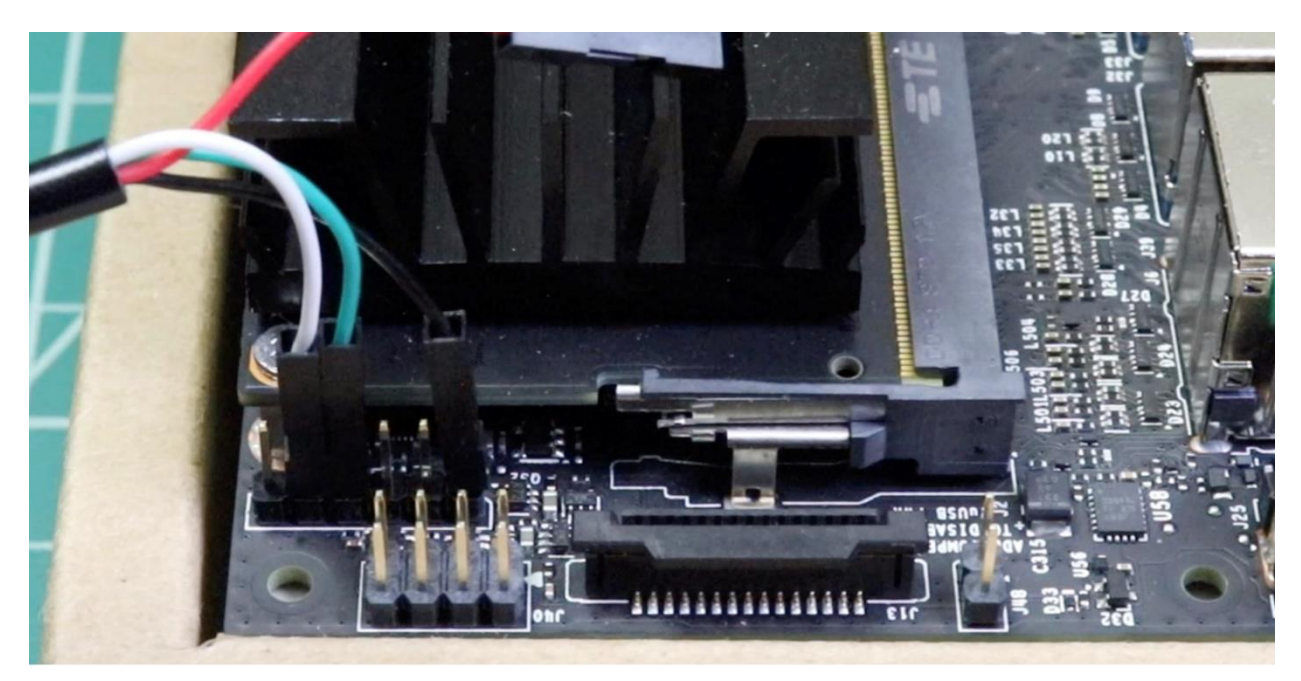

• Note that the Red wire should not be attached to any of the pins in the header.

• On the host the minicom settings should be configured as shown below:

A - Serial Device : /dev/ttyUSB0 C - Callin Program : D - Callout Program : E - Bps/Par/Bits : 115200 8N1 F - Hardware Flow Control : No G - Software Flow Control : Yes Change which setting?

# **B. Install RedHawk from Concurrent Real-Time Repositories**

RedHawk can be installed over the network utilizing the Concurrent Real-Time software repositories. This has the advantage that it will install the latest updates that have been released, however some up-front setup is required to perform the installation; follow the steps below to complete this setup.

## B.1. Install Concurrent Real-Time Public Keys

Concurrent Real-Time signs its APT repositories with a GPG-generated DSA and ElGamal key pair. You need to install Concurrent Real-Time's public key so that the APT system can authorize usage of the repositories.

You can download the ccur-public-keys file and import the key file as needed into APT's key ring. You should import the key file before attempting to access software from Concurrent Real-Time's repositories.

The following commands will download the public key and install it.

```
wget -q http://redhawk.concurrent-rt.com/network/ccur-public-keys
apt-key add ccur-public-keys
```

If you wish to check the authenticity of the public keys file you downloaded from Concurrent Real-Time's web site, request the key fingerprints from Concurrent Software Support and compare them to the fingerprints of the keys you downloaded.

You can obtain the fingerprints of the keys you downloaded with the following command:

```
gpg --with-fingerprint ccur-public-keys
```

# B.2. Install Repository Definition Files

Repository definition files tell the APT installation and update system how to access specific repositories. The definition files must reside in the /etc/apt/sources.list.d/ directory and the file name must end .list; e.g. /etc/apt/sources.list.d/ccur.list.

Use the following format for the repository definition of the RedHawk 7.5 for Jetson Nano product:

deb http://redhawk.concurrent-rt.com/ubuntu/login/passwd/redhawk/nano 7.5.n core

For example, the following entry substitutes a fictional login and password:

deb http://redhawk.concurrent-rt.com/ubuntu/LR12345/t0ps3cr3t/redhawk/nano 7.5.n core

Note that if the NightStar tools have been purchased for this machine, then you should also add a repository definition for the NightStar tools below the previously added line. For example:

deb http://redhawk.concurrent-rt.com/ubuntu/LR12345/t0ps3cr3t/nightstar 4.6 rt

Once the repository definition file is in place the repository setup is complete. Run the following command as root to ensure that the software repositories have been added correctly:

sudo apt update

If you see errors or warnings produced that reference the newly added ccur.list file, then verify that all the above steps have all been completed as documented.

# B.3. Install RedHawk Packages

Now that the setup is done, simply issue the following command to install all the latest RedHawk 7.5 packages (and NightStar 4.6 packages if purchased) onto the current system:

```
apt install 'ccur-*'
```

Once this command completes the RedHawk packages are installed. Continue with Section 3.5, "Flash desired RedHawk kernel using bootburn.sh," in order to finalize the RedHawk installation.

# B.4. Support

If you need assistance, please contact the Concurrent Real-Time Software Support Center at our toll-free number 1-800-245-6453. For calls outside the continental United States, the number is 1-954-283-1822. The Software Support Center operates Monday through Friday from 8 a.m. to 5 p.m., Eastern Standard Time.

You may also submit a request for assistance at any time by using the Concurrent Real-Time website at <a href="http://concurrent-rt.com/support">http://concurrent-rt.com/support</a> or by sending an email to <a href="http://support@concurrent-rt.com">support@concurrent-rt.com</a>.